# **Table of Contents**

| Getting Started                           | . 3 |
|-------------------------------------------|-----|
| I'm New and Just Want to Learn the Basics | . 3 |
| All Help Articles                         | . 8 |
| Contacts                                  | . 8 |
| Create and Manage Contacts                | . 8 |
| Marketing                                 | . 8 |
| Campaigns                                 | . 8 |
| Campaign Builder Basics                   | . 8 |

# I'm New and Just Want to Learn the Basics

Last Modified on 01/29/2018 7:03 pm MST

#### Before you start...

If you have questions about how to use Infusionsoft, check this Help Center first for an answer. The Help Center has the most accurate information available about Infusionsoft. At the bottom of each article please let us know if it was helpful and feel free to leave us feedback so we understand why it was or wasn't helpful to you.

# Sign in to Infusionsoft

After you set up your Infusionsoft ID, go to signin.infusionsoft.com to sign in. Note that if you already have an Infusionsoft ID from another Infusionsoft account, you can sign in with an existing one....

### Watch these quick introductory videos

Navigate Infusionsoft

Campaign Builder Overview

Email Builder Overview

Landing Page Builder Overview

#### Customize your email signature

Learn how to customize your email signature for outbound emails.

| Signature image                                                                                          | Remove                                                              |  |
|----------------------------------------------------------------------------------------------------|---------------------------------------------------------------------|--|
| Jse the other field<br>n this email signa<br>Signature Preview                                           | ds on this page to modify the information that appears<br>ture<br>/ |  |
| Martin Cash<br>Assistant to the Regional Manager<br>Business: (480) 555-5555<br>martinc@infusionsoft.com |                                                                     |  |

#### Add a contact record

There are several ways to manually and automatically add a contact record in Infusionsoft. The most basic way is to Just click the + button at the top of the page to add a new contact record manually.

|    | + © ★ ≈ ± e ⊂ +      |
|----|----------------------|
|    | Add a Contact        |
|    | First Name Last Name |
|    | Email                |
| σ× | Busin   Phone Ext    |

Search and tag contacts

Click here to learn how to do search and tag contacts in Infusionsoft

| Contacts 🗸       | Companies 🗸                                         | Opportunities 🗸 | Referral Partners 🐱 | Visitors       |  |  |
|------------------|-----------------------------------------------------|-----------------|---------------------|----------------|--|--|
| Stevensor        | ntacts                                              |                 |                     |                |  |  |
| Actions <b>•</b> | Actions Start over Edit Criteria/Columns Save Print |                 |                     |                |  |  |
|                  | 1-20 of 128                                         | - (h)           | 1 2 3 4 5           | 6 7 >          |  |  |
|                  |                                                     | AA              |                     |                |  |  |
|                  | Email: blah@adsfas                                  | df.com          | Sta                 | te (Shipping): |  |  |

#### Download a campaign

Click here to access our online Strategy Guide to download the perfect campaign for your business.

#### Customize your Home Page Dashboard

Learn how to customize your home page dashboard to show reports and information relevant to you.

|    | ♠ ଓ ★ 鄕 ੈ 8 Q +           |
|----|---------------------------|
|    |                           |
|    | Add Widgets Change Layout |
| Ø× | Usage Stats               |

# Store files in Infusionsoft

Learn how to upload and store files for all users on your account and how to upload files to a specific contact record.

| ce                                         | <b>↑</b> © ★                                 | % <b>1 0</b> | <b>Q v</b> Find a contact |
|--------------------------------------------|----------------------------------------------|--------------|---------------------------|
| Orders 🗸 🛛 Products 🗸 A                    | Tools                                        | Eegacy 🗸     | Reports 🗸 Se              |
| April 09, 2015                             | Basic Training<br>Initial Setup<br>Dashboard |              | Ac                        |
| t be available for a brief period Friday a | My Day<br>Calendar                           |              |                           |
|                                            | Tasks                                        | σ×           | Usage Stats               |
|                                            | Files                                        | 0            | Logins this week          |
|                                            |                                              | 0            | Contacts that hav         |

#### Manage Tasks and Appointments with My Day

Learn how to use My Day to effortlessly manage tasks and appointments in Infusionsoft.

| TASKS New Task               | Add               | 2           | 1            | Ē    | D |
|------------------------------|-------------------|-------------|--------------|------|---|
| ► OVERDUE                    |                   | No          | otes         |      |   |
| ▼ TODAY                      |                   |             |              |      |   |
| Turn over keys to Anna at We | st 🖁              |             |              |      |   |
| ▼ SOMEDAY                    | Turn over keys to | o Anna at W | est Olive St | reet |   |
| Buy Flyers                   | 2                 |             |              |      |   |